## Konfigurationsmanual – Cloud service – Administrator

Charge-Amps AB

My.charge.space

### Gustav III:s Boulevard 42, 8th floor S-169 73 Solna Sweden

Manualen är ett dokument som kan uppdateras i framtiden utan framförhållning. Charge-Amps AB kan inte garantera att allt innehåll i manualen är korrekt och uppdaterat. Charge-Amps AB är därmed inte skyldig för misstag, tillbud, skador eller incidenter som kan kopplas till bruket av följande **Konfigurationsmanual**.

© Copyright Charge-Amps AB 2019. Alla rättigheter är begränsade. Kopiering, anpassning eller översättning är strikt förbjuden utan skriftligt tillstånd från Charge-Amps AB.

#### Revisions- och ändringslogg

Revision A: 2019-04-15

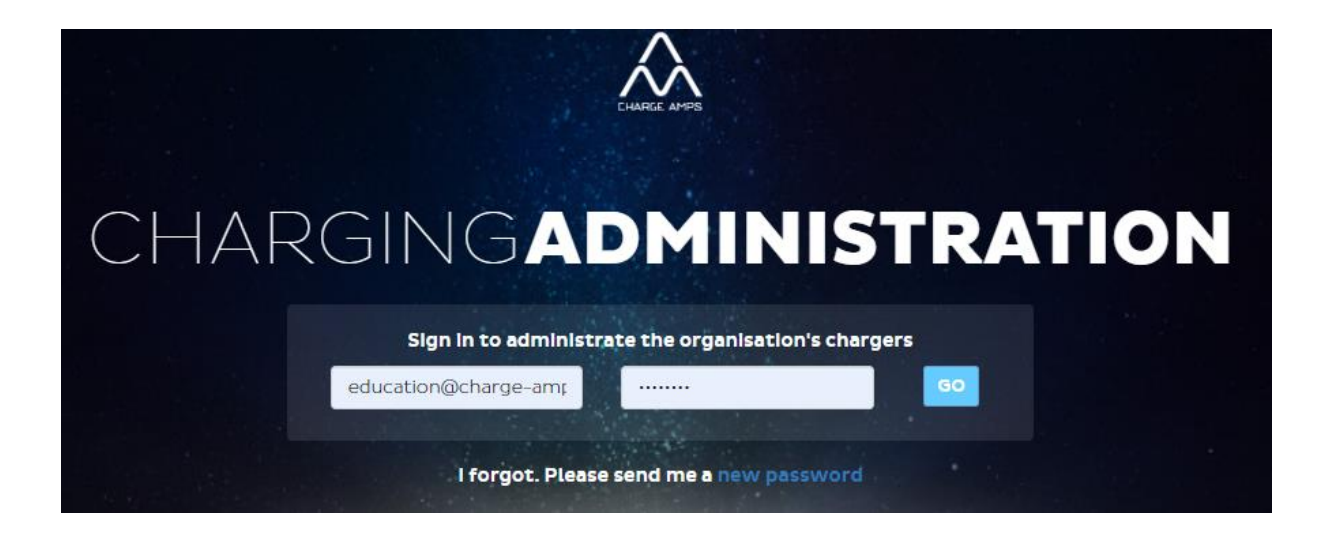

# Innehållsförteckning

| Konfigurationsmanual – Cloud service – Administrator 1 |
|--------------------------------------------------------|
| Användning av Molntjänsten                             |
| Introduktion3                                          |
| Webadresser 3                                          |
| Partner:                                               |
| Administrator:                                         |
| Övergripande rekommendationer3                         |
| Möjliga scenarion på konfigurering3                    |
| Administrator 4                                        |
| Dashboard4                                             |
| Chargers5                                              |
| Pools                                                  |
| Users                                                  |
| RFID9                                                  |
| Reports                                                |
| Loadbalancer                                           |
| VARNING!14                                             |

## Användning av Molntjänsten

## Introduktion

Med våra laddare uppkopplade mot my.charge.space (Charge-Amps molntjänst) öppnas en värld av möjligheter med styrning och statistik. Molntjänsten är uppbyggd på flera olika nivåer, i denna manual kommer de kommersiella konfigurationsgränssnitten att behandlas. Den första delen är **Partner** som är till för säljande/installerande företag, för att konfigurera och underhålla kundanläggningar. Sedan har vi **Administration** gränssnittet, det är avsett för konfiguration av dels säljande/installerande part, samt i de fallen en lokal administrator hos kunden finns. Slutligen finns **User** gränssnittet som är riktat till slutkund det tar vi upp i separat User-manual.

#### Webadresser

Partner: https://my.charge.space/partner/

https://my.charge.space/admin

Administrator: https://my.charge.space/admin/

## Övergripande rekommendationer

Om konfigurering: Den säljande/installerande företaget bör i <u>alla</u> fall oavsett om det är en enstaka laddstation eller en större anläggning addera denna/dessa under sitt partnerkonto, det för att ha en direkt kontakt med kundens laddare för att kunna identifiera fel konfigurera laddaren enligt önskemål från kund. Som säljande organisation bär du ansvaret att kunden får den bästa möjliga och enligt kundens önskemål på installationen.

### Möjliga scenarion på konfigurering

- 1. Lokal administratör, i BRF, företag.
  - 1.1. User konto
    - 1.1.1.Med RFID-styrning
    - 1.1.2. Utan RFID-styrning
- 2. Lokal administratör, i BRF, företag.
  - 2.1.1.Med RFID-styrning
  - 2.1.2.Utan RFID-styrning
- 3. Ingen lokal administratör
  - 3.1. User konto
    - 3.1.1.Med RFID-styrning
    - 3.1.2. Utan RFID-styrning
- 4. Ingen lokal administratör, i BRF, företag.
  - 4.1.1.Med RFID-styrning 4.1.2.Utan RFID-styrning

- En <u>lokal admin</u> kan lägga till, ändra, ta bort admin/användarkonton, Hantera Laddare, RFID, Rapporter, Pooler.
- <u>Userkonto</u> används bara när du har en specifik plats och laddare.
- <u>Userkonto</u> kan justera belysning (Halo) laddströmstyrka, schemaläggning.
- RFID är bra om laddaren sitter i en sådan miljö att risk finns att andra laddar än ägaren. Även för fakturaunderlag.

## Administrator

Administrationsgränssnittet används av installationsföretag som gör den första installationen, men även den lokala Administratorn på företaget eller bostadsföreningen. Som installerande företag når du din installation/Organisation via Knappen **GoTo**, som återfinns från din inloggning i partnergränssnitt och rubriken Dashboard enligt nedan Figur 1.

| PARTNER           |           | Dashboard   | Organisations | Char   | gers    | RFID L   | .oadbalancer | Amp Guard                     | Logout      |
|-------------------|-----------|-------------|---------------|--------|---------|----------|--------------|-------------------------------|-------------|
| ALARMS            |           |             |               |        |         |          |              | (                             | Show Confir |
| Time              | Serial No | Name        |               |        | Desc    | ription  | Organis      | ation Cor                     | firm        |
|                   |           |             | Load          | more   |         |          |              |                               |             |
| ORGANISATIONS     |           |             |               |        |         |          |              | Online                        |             |
| Name *            |           | Description |               | Online | Offline | Charging | Go To        | 0                             |             |
| Company AB        |           | Fredrik     |               | 0      | 0       | 0        | ß            | Offline                       |             |
| Private customers |           | HK          |               | 0      | 2       | 0        | ß            | 2                             |             |
| Test 1            |           | BRF         |               | 0      | 0       | 0        | 3            |                               |             |
| Test 2            |           | Business AB |               | 0      | 0       | 0        | G            | Charging Conr                 | ectors      |
|                   |           |             |               |        |         |          |              | 0                             |             |
|                   |           |             |               |        |         |          |              | Favourites                    |             |
|                   |           |             |               |        |         |          |              |                               |             |
|                   |           |             |               |        |         |          |              | PARTNER AD                    | MINS        |
|                   |           |             |               |        |         |          |              | Charge Amps Edu<br>Eductional | 1           |
|                   |           |             |               |        |         |          |              | Name Ed                       | t Remo      |
|                   |           |             |               |        |         |          |              | Educatio 🔽                    |             |

Figur 1

#### Dashboard

Du når nu Dashboard för Administator, detta utseende är detsamma för den lokala administratorn

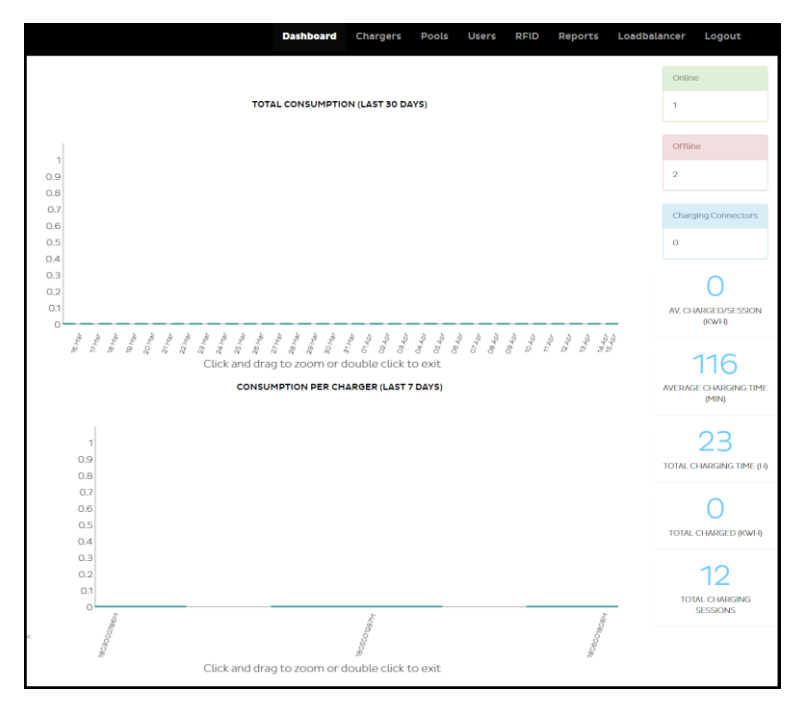

#### Chargers

Under rubriken charger får du information om laddares inställning i organisationen. Här lägger du till nya laddare, det genom Add-knappen. Ändra inställning på respektive laddare, genom att trycka på serienumret. Ta bort laddare från ett system, genom knappen Remove.

|                                                                                                    |                                                                                                    |                                                                            | Lägg till ytterligare laddare<br>manuellt enligt Figur 4                                                                                |
|----------------------------------------------------------------------------------------------------|----------------------------------------------------------------------------------------------------|----------------------------------------------------------------------------|----------------------------------------------------------------------------------------------------|
| Undre lampa On/Off                                                                                                    | Laddartyp 1-fas/3-fas                                                                                                    | /                                                                          |                                                                                                    |
| Aktiverad <u>RFIDIåsning</u>                                                                                                    | Dashboard Chargers Pools Users                                                                                                    | RFID Reports Loadbalancer L<br>/ström                                      | Laddar ner redan tillagda<br>laddare, för Syntax för<br>importfunktion Figur 5                                                          |
| Serial No -         Status           1003000780M         ● ⊕ #           100500780M         ● ⊕ #           100500780M         ● ⊕ # | Settings         Offline         Name         User/Owne           a Q 19 (81-12A)         2019-03-28         Pats 1         Ex4900           a Q 19 (81-16A)         18050078/74             a Q 19 (6A)         2019-03-28         CA Utbildning | r Description Pool Remo<br>Brf OKHK X<br>/Additionpool X                   | Används i större<br>installationer av partner<br>för inläsning av flertalet<br>laddare samtidigt Se Figur<br>5, tryck på (?) för syntax |
| On/Off <u>linestatus</u><br>Laddsladd eller <u>Schukokontakt</u>                                                                     | /<br>Information när laddare tappat<br>nätverkskoppling                                                                                                    | Denna funktion är till f<br>RFID för att sammanko<br>laddare till en grupp | för<br>oppla                                                                                                    |

I grundmenyn för Charger får du information enligt Figur 3 nedan.

Figur 3

#### Add Charger fönster.

| Add charger            |  |           |
|------------------------|--|-----------|
| Serial number          |  |           |
|                        |  |           |
| Wifi password/PIN code |  |           |
|                        |  |           |
|                        |  | Cancel Ok |

Figur 4

Import charger fönster, används för större installationer, för korrekt syntax titta på informationen under knappen (?) eller figur 7.

| Import Chargers   | 2                 |
|-------------------|-------------------|
| Paste lines here! |                   |
|                   | CANCEL CLEAR SAVE |

#### **IMPORT CHARGERS**

Use semicolon separated lines to import or update chargers. It is also possible (and recommended) to use Excel by copying selected columns into the field. The columns should be (HALO): serial no; wifi password; charger name; supply/installation current; installation phase; connector mode; schuko mode; rfid lock;downlight;dimmer;description;installation date;hasServiceAgreement;ssid;ssid password;partner info;connector type;installation phase mode; load balancer offline current; load balancer offline phase NOTE: For Halo, Supply Current and Installation Current should be set to the same value and are imported as one field. The columns should be (AURA): serial no; wifi password; charger name; description; partner info; has service agreement; installation date; wifi ssid; wifi pwd; down light;dimmer;supply current;charger mode1; rfid locked1;installation current1;installation phase mode1;installation phase1; loadbalancer offline current1;loadbalancer offline phase1;connector type1;charger mode2; rfid locked2;installation current2;installation phase mode2;installation phase2;loadbalancer offline current2;loadbalancer offline phase2;connector type2 Column named followed by 1 or 2 indicate Connector 1 (left) and Connector 2 (right) respectively. Omit values by just leaving the field between the semicolons empty. Halo example: 1605000360;12345678;charger1;16;L1;On;Off;Off;On;Low;test;2017-12-01;False;ssid;ssidpwd;info string;Type2;3P;12;L2 Aura example: 1709000014M;72130435;Name;Description;Partnerinfo;False;2016-12-21;wifissid;wifipwd;;;16;On;Off;8;3P;L2;16;1P;L3;Type1;Off;On;15;1P;L1;6;1P;L2;Type2Outlet Valid input for certain fields are: Phase [L1,L2,L3] Mode [On,Off] Phase Mode [1P,3P] Rfid Locked [On,Off] DownLight [On,Off] Dimmer [Off,Low,Medium,High] hasServiceAgreement [True,False] connector type [Type1,Type2,Type2Outlet] Valid date format on installation date is yyyy-MM-dd

NOTE: All lines needs to be validated ok (i.e not be red) in order to start the import.

| Charger Name, kan ändras till<br>ex. parkeringsplats nummer                          | DETAILS FOR CHARGER: 1805001287M                                                                                                    | HALO CONTROL 1805001287M                                                                    | Status, visar om laddaren är<br>on/offline                                                   |
|--------------------------------------------------------------------------------------|----------------------------------------------------------------------------------------------------|---------------------------------------------------------------------------------------------|----------------------------------------------------------------------------------------------|
| Description, Info som Adress,<br>eller garagelängenamn.                              | Narrier Name<br>1805001287M<br>Description                                                                                                    | STATUS ONLINE<br>On charger                                                                 | Charger/Socket Status kan<br>ändras On-Off-Schema                                            |
| Name of User/Username, om<br>slutanvändarkonto ska<br>kopplas till laddaren, kopplar | Name of User registered to Charger                                                                                                    | Dorr LIGHT V<br>LED BRIGHTNESS<br>Dorr RFID LOCK                                            | Light, LED lampan som lyser<br>nedåt på/av                                                   |
| du det här<br>Pool, visas här om det är en                                           | Pool                                                                                                    | CHARGING (LAST 7 DAYS)                                                                      | LED Brightness, Haloringens<br>ljusstyrka går att justera till<br>följande High-Med-Low-Off  |
| kopplad, kopplingen kan<br>även tas bort från laddaren<br>här                        | PROPERTIES                                                                                                    | 1<br>09<br>08<br>07                                                                         | RFID Lock, Off=Ej aktiverad<br>On=Aktiverad                                                  |
|                                                                                      | Serial number:         10/00/02004           WH (associet:         40/07/07           PI-Address:         TS-5/10/05.53           WH (aga) strength: 5:2 all         5           Last score:         2019-04-10/1200.63 | 03<br>04<br>03<br>02                                                                        |                                                                                              |
| Curr<br>Figu                                                                         | /<br>rent settings, visas i nästa<br>rr                                                                                                    | 0.<br>10Apr 11Apr 12Apr 13Apr 14Apr 15Apr<br>Click and drag to zoom or double click to exit |                                                                                              |
|                                                                                      |                                                                                                    | Main<br>Active days: M<br>Charger: 04:00 - 07000<br>Secket: Uniferent                       |                                                                                              |
|                                                                                      |                                                                                                    | ADD NEW SCHEDULE                                                                            | <ul> <li>scnemalaggning for laddare<br/>kan ändras, läggas till, tas<br/>bort här</li> </ul> |

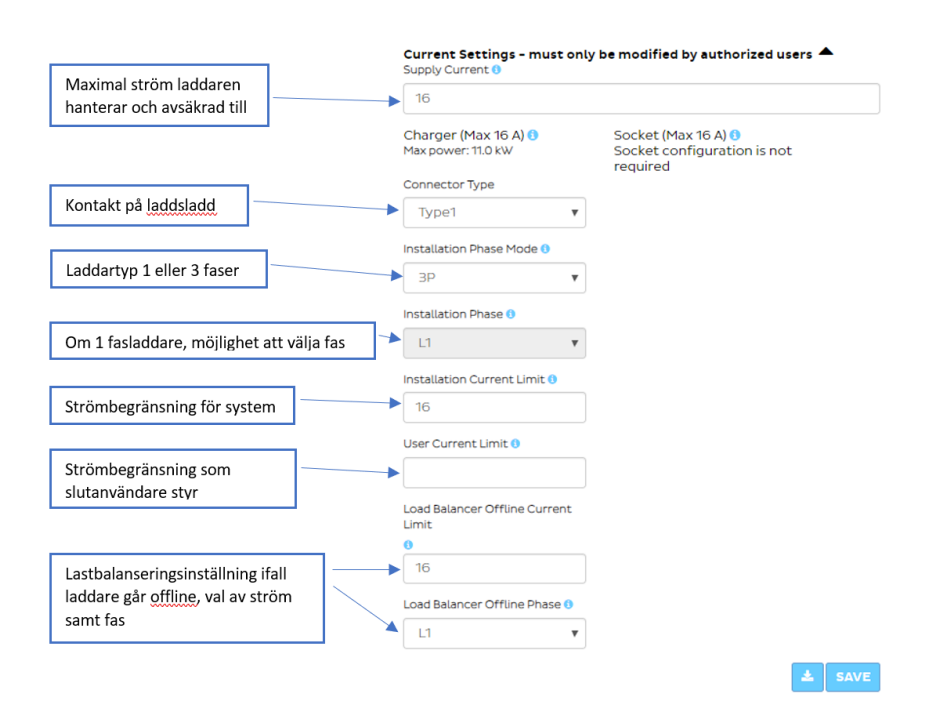

#### Pools

En Pool är en flagga som sammankopplar laddare till en grupp, det för att på ett enklare sätt kunna använda en RFID-tag på flera olika laddare inom en och samma organisation. En laddare kan bara ingå i en pool. Markera **Add**, för att skapa en ny pool. Koppling av pool till laddare sker under huvudnivån för **Chargers**. Att sedan koppla Pool till användare sker under **User**.

|       | Dashboard | Chargers | Pools | Users | RFID | Reports | Loadbalancer | Logout |
|-------|-----------|----------|-------|-------|------|---------|--------------|--------|
|       |           |          |       |       |      |         |              |        |
| POOLS |           |          |       |       |      |         |              | Add    |
| Name  |           | I        | Edit  |       |      |         |              |        |
|       |           |          |       |       |      |         |              |        |

Figur 9

| NEW POOL |     |  |
|----------|-----|--|
| Name     |     |  |
|          | CON |  |

Figur 10

#### Users

I rubriken Users administreras användarprofiler, I Charge-Amps molntjänst kan man säga att användarkontot är centralt för styrning av systemets konfiguration. Här är valet att addera nya användare. För att lägga in en ny användare tryck **Add**. Se Figur 11.

|                |               | Dashboard  | Chargers | Pools  | Users | RFID  | Reports | Loadbalancer | Logout |
|----------------|---------------|------------|----------|--------|-------|-------|---------|--------------|--------|
|                |               |            |          |        |       |       |         |              |        |
| USERS          |               |            |          |        |       |       |         |              | Add    |
| Name -         | Email         | Mobile     | s        | Status |       | Role  |         | Delete       |        |
| Kalle Svensson | kalle@home.se | 0701234567 | V        | /alid  |       | Admir | ו       | ×            |        |
|                |               |            |          |        |       |       |         |              |        |
|                |               |            |          |        |       |       |         |              |        |

Figur 11

När du tryckt **Add**, öppnas ett nytt fönster, se Figur 11 nedan, där det gäller att skapa nya användare. Användarprofiler som kan skapas är User eller Admin. En admin-user är en administrator av denna organisation som kan styra det du själv kan göra genom detta gränssnitt. En User är en slutanvändare som kan koppla sig mot en eller flera specifika laddstationer.

Viktigt, en laddare kan endast ha en användare kopplad mot den.

En rekommendation är att samla in alla uppgifter och skapa samtliga user-konton åt kunden om det är en sådan installation.

| NEW USER<br>First name     |
|----------------------------|
| Kalle                      |
| Last name                  |
| Svensson                   |
| Email                      |
| kalle@krona.se             |
| Mobile                     |
| 08-123456                  |
| Password(min 8 characters) |
|                            |
| Confirm password           |
|                            |
| User ® Admin ®             |
| User  Admin                |

När väl kontot är skapat, kan du gå in på kontot genom all trycka på namnet enligt Figur 11, där finns nu ytterligare konfigurationsmöjlighet för RFID om det skall nyttjas till installationen. Dock måste RFID konfigureras innan detta steg kan genomföras.

#### RFID

Lägga till RFID-taggar i systemet kan göras på två sätt från gränssnittet Admin, Första möjligheten är att göra det Manuellt genom att trycka på knappen **Add**, enligt Figur 13 nedan. Ett nytt fönster öppnas då Enligt Figur 14, där skrives Hexkod för avsedd tagg och om så önskas en kommentar, det är det manuella sättet som passar när du har enstaka RFID-taggar att lägga in med känt Hex-Id.

Andra möjligheten kräver att det finns en laddstation installerad och uppkopplad. Du kan använda vilken laddare som helst inom samma organisation. Laddstationen måste vara aktiverad för RFID enligt Figur 6.

Lägg RFID mot centrum på laddaren, laddaren markerar genom att blinka gult och rött. Vilket betyder att laddaren läst RFID-taggen. Efter det återfinns dessa taggar under rubriken **Latest Rejected Tags**, enligt Figur 13 nedan. Tryck **Add tag**, ytterligare ett nytt fönster öppnas enligt Figur 15 nedan, där Hexkoden nu är ifylld och kommentar kan läggas till om så önskas. Tryck **Save**, då flyttas taggen från rubriken Latest Rejected tags till rubriken **RFID Tags** enligt Figur 16 nedan. Dessa taggar är nu redo att läggas in på respektive User, enligt rubriken **User**.

|                | Dast                | iboard Chargers | Pools Users | RFID Reports | Loadbalancer | Logout |
|----------------|---------------------|-----------------|-------------|--------------|--------------|--------|
|                |                     |                 |             |              |              |        |
| RFID TAGS      |                     |                 |             |              |              | A      |
| Id             | User/Owner          | Comment         | Edit        |              | Remove       |        |
|                |                     |                 |             |              |              |        |
| ATEST REJECTED | TAGS                |                 |             |              |              |        |
| Charger        | Latest Access       | Id              | Status      | 5            |              |        |
| 1805001287M    | 2019-04-17 16:01:36 | 04BF2942BA4880  | Reject      |              |              | Add ta |
| 10050010071    | 2019-04-17 16:01:32 | 04F32642BA4880  | Reject      |              |              | Add ta |
| 1805001287M    |                     |                 |             |              |              |        |

| NEW RFID TAG |             |
|--------------|-------------|
| Id (Hex)     |             |
|              |             |
| Comment      |             |
|              |             |
|              |             |
|              | CANCEL SAVE |

Figur 64

| NEW RFID TAG   |        |
|----------------|--------|
| ld (Hex)       |        |
| 04BF2942BA4880 |        |
| Comment        |        |
|                |        |
|                |        |
|                | CANCEL |

| RFID TAGS                                  |               |               |        | Ad     |
|--------------------------------------------|---------------|---------------|--------|--------|
| RFID tag was updated                       |               |               |        |        |
| Id                                         | User/Owner    | Comment       | Edit   | Remove |
| Hex:04BF2942BA4880<br>Dec:1336083840911488 |               | Kalle         |        | ×      |
| Hex:04F32642BA4880<br>Dec:1393245560653952 |               | Kalles reserv | Ø      |        |
| LATEST REJECTED TAGS                       |               |               |        |        |
| Charger                                    | Latest Access | Id            | Status |        |
|                                            |               |               |        |        |

### Reports

Charge-Amps har tagit fram ett grundutbud av rapporter som Administrator kan ta ut själv, för val av rapport tryck i fältet för reports enligt Figur 17, en "drop down" meny blir synlig enligt Figur 18.

När valet av rapport är gjort, välj tidsperioden för rapporten, enligt valmöjligheten enligt Figur 17 nedan.

Avsluta med att välja **Generate**, en rapport skapas enligt vald information, filen som skapas laddas ner till datorn, i ett format som lämpligast öppnas i Excel.

Önskar du som kund att rapporter skall skickas per automatik enligt önskat tidsintervall, kontaktar ni Charge-Amps, som bistår med denna konfigurationen.

|                                                                                                    |   |                                                                 | Dashboard       | Chargers        | Pools    | Users | RFID | Reports | Loadbalancer | Logout |
|----------------------------------------------------------------------------------------------------|---|-----------------------------------------------------------------|-----------------|-----------------|----------|-------|------|---------|--------------|--------|
|                                                                                                    | ſ | Reports                                                         |                 |                 |          | I     |      |         |              |        |
| Välj i <u>kalendervy</u> från och<br>till datum genom att trycka<br>på blå kalenderikonen.                                     |   | ReportPlease select From                                        |                 | ▶(              | •        |       |      |         |              |        |
| Alternativt, välj tidsperiod<br>genom att klicka på<br>snabbval.                                                               |   | To                                                              | ous month Curre | ent year Previo | Dus year | >     |      |         |              |        |
| Önskas automatisk rapport<br>finns den möjligheten, då<br>behöver kunden kontakta<br>Charge- <u>Amps</u> för<br>konfigurering. | _ | Automatic Report Delivery Please contact support for activating | g this feature  | 2               |          |       |      |         |              |        |

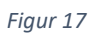

| Please select                                |
|----------------------------------------------|
| Company report showing total Kwh per charger |
| Consumption per charger and month            |
| Consumption per user and month               |
| Consumption per user, pool and month         |
| Consumption per charger, pool and month      |
| Company consumption per Rfid Tag and month   |
| IMD file for import (CSV)                    |
| IMD file for import (TXT)                    |
| Consumption per charger and day              |
| Consumption until (end) date                 |

#### Loadbalancer

Lastbalansering i Charge-Amps molnlösning, balanserar mellan laddstationer, med ett optimerat utnyttjande mellan faser.

Möjligheten till att ta hänsyn till övriga laster i fastigheten genom att komplettera med en Amp-Guard.

Nedanstående bild, Figur 19 visar den information som finns tillgänglig att läsa ut under rubriken **Loadbalancer** i Administrator gränssnittet. All konfigurering av en lastbalanseringsgrupp sker genom den Partner som sätter upp systemet.

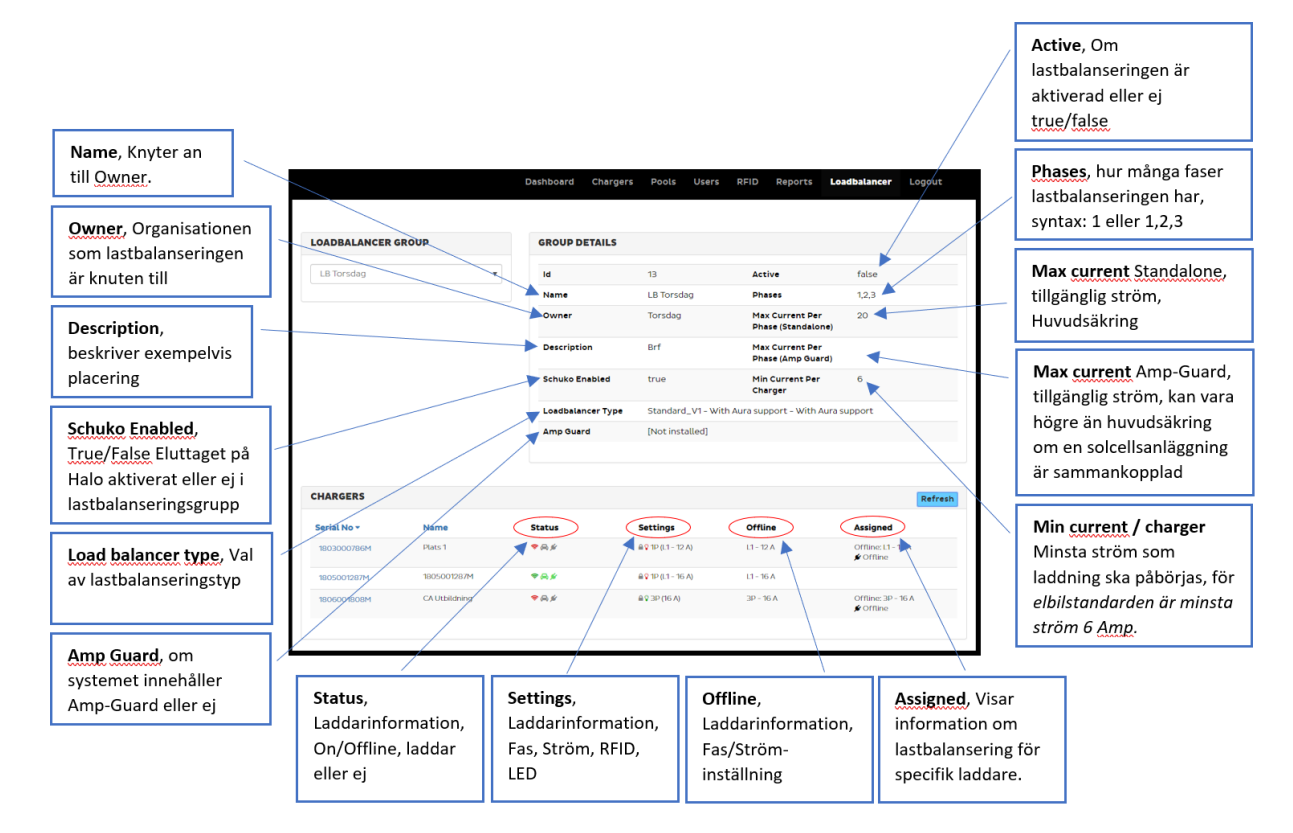

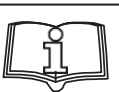

VARNING! Se till att du läser denna instruktionsmanual före använding av din Halo Please

OBSERVERA:

Charge-Amps AB är inte skyldig för skador, direkt eller indirekt, som uppkommer från användning av föreskrifterna eller produkterna i denna manual.

Charge-Amps AB kan inte garantera fullständighet, noggrannhet eller tidsrelevans av informationen i denna manual och vi förbehåller oss rätten att ändra innehållet när som helst utan förvarning.